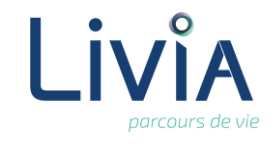

## **1. Description**

Pour les usagers qui souhaitent faire la demande de Complémentaire Santé Solidaire, il est possible d'éditer le formulaire Cerfa de demande C2S.

## 2. Actions à réaliser

- Se connecter sur Livia
- Accéder et Choisir un dossier
  - a. A partir de la page d'accueil. Cliquer sur Usagers pour dérouler la liste. Usagers
  - b. Se positionner sur le nom de l'usager et cliquer pour accéder au dossier.
  - c. Sélectionner le dossier « Administratif » et l'item « Prise en charge. »

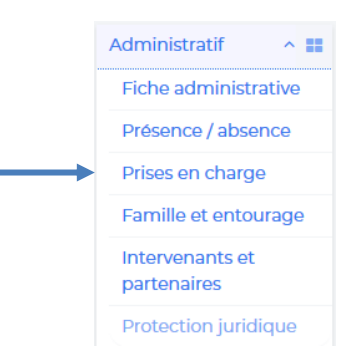

- Sur le bloc « Mutuelle santé».
  - Saisir les informations sur la Complémentaire Santé Solidaire et les enregistrer.
  - Cliquer sur le lien pour ouvrir le Cerfa :

|                                | Cerfa_Nº_12504x08.pdf        | ]        |                          |    |
|--------------------------------|------------------------------|----------|--------------------------|----|
| Mutuelle santé                 |                              |          |                          | +  |
| Complémentaire Santé Solidaire |                              |          |                          | E. |
| Bénéficiaire de                | la C2S Oui                   | Droits   | depuis le 01 / 01 / 2020 |    |
| Formulaire Cer                 | fa 🛛 🔁 Cerfa_N°_12504x08.pdf | <b>↓</b> |                          |    |
| Commentaire                    |                              |          |                          |    |

Cliquer sur imprimer

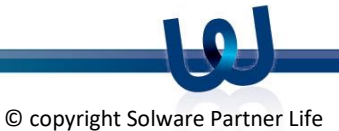

Ξ

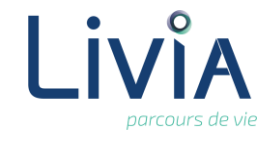

## 3. Questions diverses

- Puis-je remplir le formulaire sur l'ordinateur ? Non le formulaire n'est un pdf remplissable en ligne. Vous devez l'imprimer et le remplir à la main.
- Est-ce que le formulaire se pré remplit les informations sur l'usager ? Non. Dans la version actuelle, le formulaire ne se pré remplit pas avec les informations saisies sur Livia.
- Est-ce que je peux accéder au formulaire si je n'ai pas rempli l'onglet C2S ?
  Non. Il faut au moins activer la C2S en répondant « oui » pour pouvoir accéder au formulaire Cerfa ;

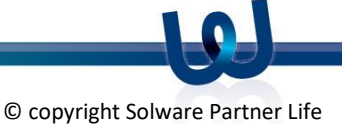